# **USER GUIDE** Exporting Transaction Data

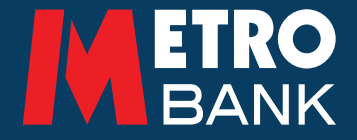

# This guide is to help you with exporting transaction data when using the online platform.

- From the homepage, select the account you wish to view
- This will then open the account's 'Transaction Summary'

| Transaction Summary                                                                      |             |                             |               |          |           |                 |       |       |                |  |
|------------------------------------------------------------------------------------------|-------------|-----------------------------|---------------|----------|-----------|-----------------|-------|-------|----------------|--|
| View your account balance and the last 32 days of transactions.                          |             |                             |               |          |           |                 |       |       |                |  |
| Demo A/C1 Current balance   Business Current Accounts 10843488 GBP   V Available balance |             |                             |               |          |           |                 |       |       | E6.19<br>E1.89 |  |
| + Account information + Advanced search Download                                         |             |                             |               |          |           | 🖹 Exp           | ort   | Pay 🕤 |                |  |
| Booking date                                                                             | Value date  | Transaction type            | Payer / Payee | Money in | Money out | Running balance |       |       |                |  |
| 12 OCT 2016                                                                              | 12 OCT 2016 | Outward Faster Payment      | MIKE WRAGG1   |          | -£0.02    |                 | £6.19 | ÷     | ~              |  |
| 12 OCT 2016                                                                              | 12 OCT 2016 | Outward Faster Payment      | MIKE WRAGG    | -£0.01   |           |                 | £6.21 | ÷     | ~              |  |
| 06 OCT 2016                                                                              | 04 OCT 2016 | Account to Account Transfer | MR J W MOULE  |          | -£0.01    |                 | £6.22 | ÷     | ~              |  |
| 03 OCT 2016                                                                              | 03 OCT 2016 | Account to Account Transfer | Demo A/C 3    | £0.10    |           |                 | £6.23 |       | ~              |  |
| 29 SEP 2016                                                                              | 29 SEP 2016 | Outward Faster Payment      | MIKE WRAGG    |          | -£0.07    |                 | £7.33 | ÷     | ~              |  |

## 1. Downloading Transaction Data

- Select 'Download' in order to open a PDF file of the last 32 days of transactions.
- You can select 'File' > 'Save As' in order to save the 'Transaction Report' to your device.

#### 2. Exporting Transactional Data

• Select 'Export' in order to download transaction data into a CSV format, which you can open in Excel.

- Once in Excel, data can be easily manipulated.
- You can then select 'File' > 'Save As' in order to save the Transaction Data to your device

| _  | A            | В           | C                           | D                     | E                         | F                                          | G            | Н       |
|----|--------------|-------------|-----------------------------|-----------------------|---------------------------|--------------------------------------------|--------------|---------|
| 1  | You searched | from 09/19/ | 2016 to 10/21/2016          |                       |                           |                                            |              |         |
| 2  | BookingDate  | ValueDate   | Transaction Type            | Transaction Reference | Payer/Payee Name          | Payment Reference                          | Money In/Out | Balance |
| 3  | 12/10/16     | 12/10/16    | Outward Faster Payment      | FT1627935TGB          | MIKE WRAGG1               | FT1627935TGB\BNK MIKE WRAGG1 TES PAYMENT 2 | -0.02        | 6.19    |
| 4  | 12/10/16     | 12/10/16    | Outward Faster Payment      | FT162791VFJK          | MIKE WRAGG                | FT162791VFJK\BNK MIKE WRAGG TEST PAYMENT 1 | -0.01        | 6.21    |
| 5  | 06/10/16     | 04/10/16    | Account to Account Transfer | FT1627845F6V          | MR J W MOULE              | FT1627845F6V\BNK TEST ACCOUNT              | -0.01        | 6.22    |
| 6  | 03/10/16     | 03/10/16    | Account to Account Transfer | FT16277C4HN1          | Demo A/C 3                | FT16277C4HN1\BNK TEST                      | 0.1          | 6.23    |
| 7  | 29/09/16     | 29/09/16    | Outward Faster Payment      | FT16263T4H60          | MIKE WRAGG                | FT16263T4H60\BNK MIKE WRAGG TEST PAYMENT 2 | -0.07        | 6.13    |
| 8  | 29/09/16     | 29/09/16    | Outward Faster Payment      | FT16263GWLJT          | MIKE WRAGG                | FT16263GWLJT\BNK MIKE WRAGG TEST PAYMENT 1 | -0.01        | 6.2     |
| 9  | 28/09/16     | 28/09/16    | Transaction Charges         | 10843488.20160928.CHG | XFER FROM SUSPENSE TO A/C | Transaction Charges                        | -1.2         | 6.21    |
| 10 | 23/09/16     | 23/09/16    | Account to Account Transfer | FT16267HHHKS          | Demo A/C 2                | FT16267HHHKS\BNK EUR to GBP                | 0.85         | 7.41    |
| 11 | 21/09/16     | 21/09/16    | Outward Faster Payment      | FT16265D6LD9          | MIKE WRAGG                | FT16265D6LD9\BNK MIKE WRAGG TEST 1         | -0.01        | 6.56    |
| 12 | 19/09/16     | 19/09/16    | Account to Account Transfer | FT16260B15Z9          | Demo A/C 2                | FT16260B15Z9\BNK test                      | -0.86        | 6.57    |

### 3. File Format

- Files follow a specific file format
- File names will save as: '[customer number].[account number].[currency].[file type]'

#### 'Booking Date'

When an entry is applied to the account. E.g: 16-Apr-15

#### 'Value Date'

When value was given to an account entry. E.g: 16-Apr-15

#### 'Transaction Type'

Name of transaction type. E.g: Account to Account Transfer

#### 'Transaction Reference'

Metro Bank back office transaction reference number. E.g: FT151068NJG2

#### USER GUIDE: Exporting Transaction Data

#### 'Payer/Payee Name'

Name of sender or receiver of transaction. E.g: Fred Bloggs

#### 'Payment Reference'

Transaction reference applied by sender. E.g: Test Payment 1

#### 'Money In/Out'

Value of transaction (negative or positive). E.g: -0.20

#### 'Balance'

Running balance of account. E.g: 5

#### 4. Downloading an Advanced Search

- Select 'Advanced Search' under 'Transaction Summary'
- This enables you to filter transaction data.
- Complete the appropriate fields to specify your search. For example, a particular time frame or transaction characteristic
- Click 'Search' and then you can choose to 'Export' or 'Download' the specified data

| Advanced search |               |                         |          |  |              |                      |  |        |  |
|-----------------|---------------|-------------------------|----------|--|--------------|----------------------|--|--------|--|
| Start Date*     | 18-09-2016    | 18-09-2016              |          |  | Last month   | 0                    |  |        |  |
|                 |               |                         |          |  | Last 2 weeks |                      |  |        |  |
| End Date        | 20-10-2016    |                         | <b>m</b> |  | Last week    |                      |  |        |  |
|                 |               |                         |          |  |              |                      |  |        |  |
|                 |               |                         |          |  | 0            |                      |  |        |  |
| Payer Name      |               |                         |          |  | U U          | Cheque No.           |  | v      |  |
| Payee Name      |               |                         |          |  | 0            | Metro Bank Reference |  | 0      |  |
| Trar            | nsaction Type | All Transaction Types 👻 |          |  | 0            | Payment Reference    |  | 0      |  |
|                 | Amount        |                         |          |  |              |                      |  |        |  |
| Close Clear     |               |                         |          |  |              |                      |  | Search |  |

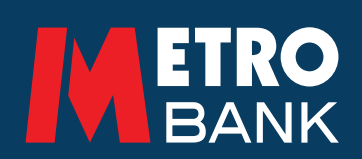